| San Cill Co | INSTITUCIÓN EDUCATIVA LA PRESENTACIÓN       |             |       |                |               |            |  |
|-------------|---------------------------------------------|-------------|-------|----------------|---------------|------------|--|
|             | NOMBRE ALUMNA:                              |             |       |                |               |            |  |
|             | ÁREA / ASIGNATURA: Tecnología e Informática |             |       |                |               |            |  |
|             | DOCENTE: Ligia Machado Pérez                |             |       |                |               |            |  |
|             | PERIODO                                     | TIPO GUÍA   | GRADO | N <sup>0</sup> | FECHA         | DURACIÓN   |  |
|             | 1                                           | Aprendizaje | 10°   | 2              | Marzo de 2023 | 2 Unidades |  |

#### INDICADORES DE DESEMPEÑO

- 1. Identifica los elementos que conforman el entorno de trabajo del programa Corel Draw, describiendo la función de cada uno.
- 2. Describe las diferentes herramientas para crear y trabajar con objetos que le ofrece CorelDraw, explicando las diferencias entre estos.

# Dibujar libremente en Corel Draw

# Dibujo a mano alzada

Para dibujar a mano alzada debes seleccionar la herramienta **Mano Alzada** <sup>K</sup>y luego hacer clic sobre la hoja y arrastrar el mouse dibujando como si fuese con un lápiz.

En la imagen de la derecha, puedes observar que hay cuadraditos blancos, los cuales corresponden a los nodos que se han generado al dibujar con la herramienta **Mano** 

Alzada 🥙. Si la figura que has creado está abierta, entonces no podrás aplicarle color de relleno, sólo tendrá color de borde.

A través de la herramienta **Forma**, puedes modificar esos nodos para he

Si haces doble clic sobre uno de los nodos con la herramienta Forma eliminas ese nodo; mientras que si haces doble clic con la herramienta Forma sobre una de las líneas, agregas un nodo.

Al hacer clic sobre un nodo, podrás ver que aparecen dos líneas a cada lado del mismo. Esas líneas permiten

modificar las líneas que hay a cada lado del nodo. Los tiradores aparecen si la línea es curva. Si la línea es recta, entonces no aparecen. Cuando haces clic en la

herramienta **Forma** (1) barra de propiedades cambia: Para transformar una línea en curva, haz clic en el botón

Convertir línea en curva 🌃

| n    |                                                         |
|------|---------------------------------------------------------|
| ~    | Convertir Convertir Extraer Alinear Refleiar podos      |
| )S   | curva en nodo en subtravecto nodos borizontelmente      |
| a    | línea simétrico invertir 1                              |
| ~    | Dividire K dirección Girar e 7 Seleccionar              |
| α,   | Eliminar de curva inclinar todos los nodos              |
|      | nodo N N nodos                                          |
| la   |                                                         |
| -    | Añadir a - willie 2 2 2 2 2 2 2 2 2 2 2 2 2 2 2 2 2 2 2 |
| la   |                                                         |
|      |                                                         |
| :    | Unir dos Convertir Suavidad de                          |
| en   | nodos nodo en Estirar y Modo la curva                   |
| 'n   | Convertir Convertir Uniforme + escalar / Nodo la culva  |
| ,,,, | línea en nodo en Extender nodos                         |
|      | curva asimétrico curva para Refleiar podos              |
|      | cerrar Cerrar verticalmente                             |
|      | automáticamente                                         |
|      | curva                                                   |
|      |                                                         |

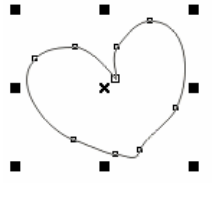

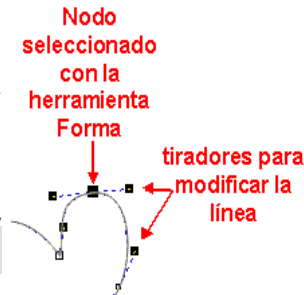

Al estar activo el botón **Nodo Asimétrico** A, eso indica que el nodo está en modo **Simétrico**, lo que quiere decir que si mueves uno de los tiradores hacia arriba, el otro se va a mover hacia abajo, y viceversa. Por lo cual no podrás mover libremente las líneas que están a los lados del nodo. Para ello,

debes hacer clic en el botón Nodo Asimétrico Ay de ese modo los tiradores se podrán mover independientemente uno de otro.

# DIBUJO INTELIGENTE

Para realizar un dibujo inteligente, debes seleccionar la herramienta **Dibujo Inteligente** V luego haces clic sobre la hoja y arrastras el mouse dibujando como si fuese con un lápiz, del mismo modo que lo

haces cuando dibujas con la herramienta Mano Alzada 🤌 . La diferencia entre el dibujo a Mano Alzada

🖉 y el **Dibujo Inteligente** 🖄, es que el segundo estiliza las líneas y elimina los puntos que no son

necesarios automáticamente. Al trabajar con la herramienta **Dibujo Inteligente** 1, la barra de propiedades cambia.

Nivel de reconocimiento de forma: Medio 🔽 Nivel de suavizado inteligente: Medio 🔽 🎍 Muy fina 🔽

Observa la comparación entre un círculo realizado con la herramienta **Mano Alzada** y otro círculo realizado con la herramienta **Dibujo Inteligente**. Como puedes ver, el dibujo inteligente transformó un círculo que estaba muy parecido al que aparece allí como a mano alzada, en un círculo perfecto, porque reconoció la figura que intentaba hacer.

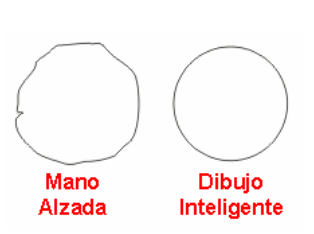

### DIBUJAR A PARTIR DE NODOS

## LA HERRAMIENTA BÉZIER

CorelDRAW permite dar forma a los objetos manipulando sus nodos y segmentos. Los nodos de un objeto son los cuadrados diminutos que se muestran por el contorno del propio objeto. La línea entre dos nodos se denomina segmento. Al desplazar los segmentos de un objeto, la forma se ajusta con menos precisión, mientras que al cambiar la posición de los nodos, la forma se ajusta con exactitud.

Para realizar un diseño con nodos, tienes que trabajar con una herramienta llamada **Bézier** <sup>1</sup>2. Esta herramienta permite realizar diseños a través de la unión de nodos. Simplemente haces clic en la hoja,

con la herramienta **Bézier** 🔀, y al hacer el segundo clic puedes ver como aparece una línea uniendo ambos nodos.

Por ejemplo si queremos realizar una caricatura, primero debemos visualizar donde irán los nodos.

Siempre inserto nodos, donde las líneas cambian de dirección. Al dibujar con la herramienta **Bézier** is, los diseños creados serán con líneas rectas, luego te encargarás de modificar esas líneas rectas, transformándolas a curvas donde sea necesario.

# ACTIVIDAD 1

- 1. Inserta los nodos necesarios para este diseño (fig. 1)
- Reconoces la caricatura?. Fíjate en la cantidad de nodos utilizados. En caso de necesitar más nodos, se pueden agregar a medida que se modifica el diseño y lo mismo si hay que eliminar alguno.
- 3. Todas las líneas de este diseño son rectas y el objeto está cerrado, lo cual te permitirá luego aplicarle relleno.
- Comienza a transformar las líneas rectas en curvas donde se necesite. Para ello, con la herramienta Forma , haz clic en el medio de una línea (quedará

un punto negro como el de la figura siguiente) y luego haz clic en el botón

Convertir línea en curva 🌠. (fig. 2)

- 5. Al hacerlo, aparecerán los tiradores para modificar la línea curva. Arrastra los tiradores hasta obtener la curvatura deseada. (fig. 3)
- 6. Lo mismo puedes hacer con las distintas partes de la caricatura donde las líneas son curvas y obtendrás algo similar a la imagen siguiente. (fig. 4)
- 7. Rellena la cara con un color uniforme rosado.
- Ya sólo falta agregarle los detalles. Por ejemplo la nariz, otra oreja y un ojo con su ceja. Comencemos por la nariz. No es más que un triángulo, al cual se le va a curvar los lados. (fig. 5)
- El ojo es un óvalo grande blanco y dentro tiene el iris en color negro que es también otro óvalo. Modifica un poco la boca, a medida que vas agregando más objetos a tu diseño, puedes ir modificando los anteriores, hasta obtener el resultado deseado. (fig. 6)
- La otra oreja es una especie de cuadrado realizado con la herramienta Bézier
  Observa cómo fue variando el diseño de la oreja a medida que la voy modificando.

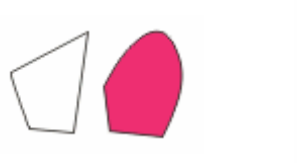

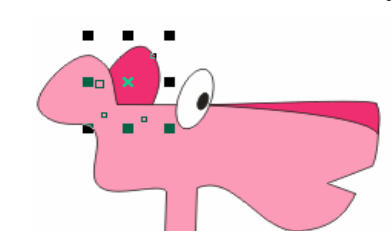

11. Por último vamos a dibujar la ceja. Es también una especie de triángulo realizado con la herramienta **Bézier** y cuyos lados van curvados. Con algunos otros togues, puedes lograr el resultado final.

Fuente: https://www.aulaclic.es/coreldraw-x7/t\_10\_1.htm

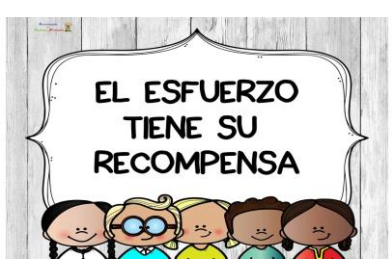

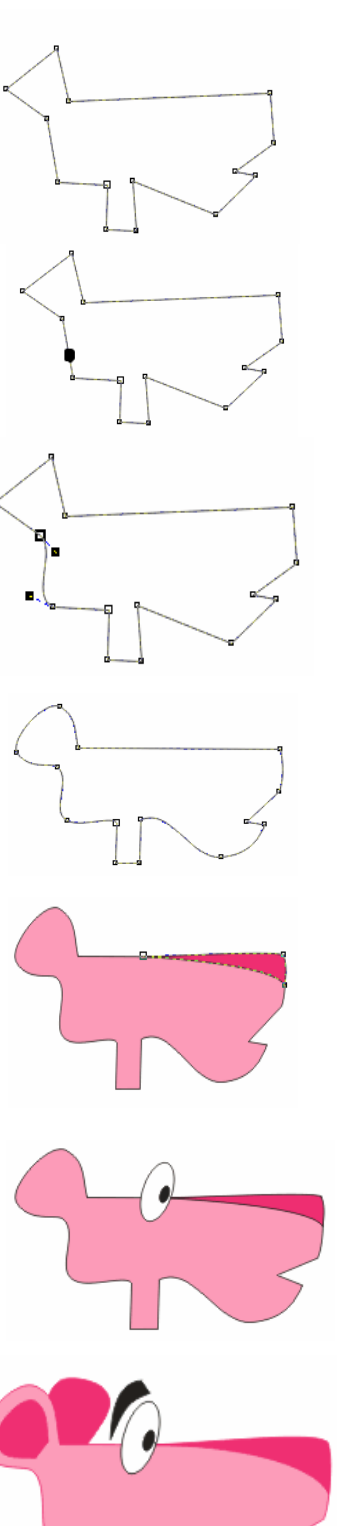